## Export polling results to elearning

Once your participants have participated in polls, you can export their pints into the eLearning.

**Note:** Turning Point can only export points for participants who have registered with Turning Point and a have a license. Unlicensed or unregistered participants receive a zero.

In your Turning Point Program, click on the MANAGE TAB > then click on COURSE LIST corresponding to your course. Click RESULTS MANAGER

| POLLING CONT                                                                                                    | MANAGE   | 4 4                                                |
|----------------------------------------------------------------------------------------------------|----------|----------------------------------------------------|
| Izener     Polizierung      Polizierung      Polizie | And Made | nitas<br>Record Facella Managar<br>3<br>114<br>114 |

In the Results Manager, select INTEGRATIONS and then UPDATE.

| TurningPeint Dashboard |        |                   |                 |                  |           |                                   | +                                     | □ × |
|------------------------|--------|-------------------|-----------------|------------------|-----------|-----------------------------------|---------------------------------------|-----|
| POLLING                | CONT   | ENT ?             | MANAGE          |                  |           |                                   | ¶.<br>≪tisseraar                      | -   |
| Lines Colors -         | 0+     | -4                | ining06 - elear | ning LIVE TRAINI | NG WEBINL | numme ( Paumo<br>No. 1 chanley    | in of Femologianic<br>In Scole: 3 (Ch | H.  |
| Hans                   | Update | Tutal Performance | Topal Points    | Prizent          |           |                                   | Overview                              |     |
| Annui, Astroni         | Upleid |                   |                 | · · · ·          |           | 1000                              |                                       |     |
| Sightin Adam           | -e .   |                   | 5               |                  |           | <ul> <li>Wree Diplicit</li> </ul> | 10 C                                  |     |
| Cheyton wat            |        | ÷.                |                 | ÷.               |           | + Participation                   | n                                     |     |
| trumy Date             |        | 6                 |                 |                  |           | • Bipchasia                       | 11. C                                 |     |
| Examily Down           | -6     | 8                 | •               | -4-              |           |                                   |                                       |     |
| films Tim              |        | 1                 |                 | 161              |           |                                   |                                       |     |

When the popup window appears, select ok, to start the update process.

UTD eLearning

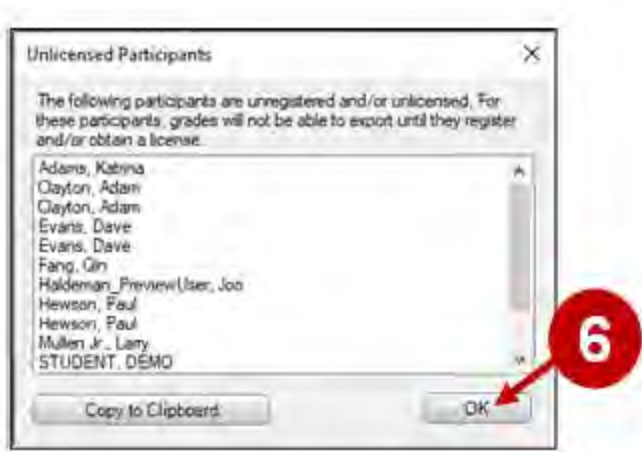

Turning then confirms when the course update is complete. Click "OK" to close confirmation.

| Update Completed                                |                 | × |
|-------------------------------------------------|-----------------|---|
| Course update comple<br>0 participant(s) were u | rte,<br>pdated, |   |
|                                                 | OK              |   |

Note that Turnitin will only populate the Grade Center when it has records of students polling responses.

Go to your course in eLearning > GRADE CENTER. To the extreme right, you will see the newly exported session as a grade column with grades corresponding to the student's performance in the polling session. You can change the column name as needed.

UTD eLearning

| Ireate | Column Creat     | e Calculated Colum | n v Manage v      | Reports 🗸         |                 |
|--------|------------------|--------------------|-------------------|-------------------|-----------------|
| Grade  | Move To Top Em   | nail               |                   | S                 | ort Columns By: |
|        | LAST NAME        | FIRST NAME         | USERNAME          | LAST ACCESS       | 6-13-2022       |
|        | Evans            | Dave               | bbtraining02      | May 20, 2022      | 0.00            |
|        | Haldeman_Preview | Joo                | jxh176430_preview | April 17, 2020    | 0.00            |
|        | Haldeman_Preview | Joo                | adminjxh176430_p  | March 2, 2022     | 0.00            |
|        | Hewson           | Paul               | bbtraining01      | May 19, 2022      | 0.00            |
|        | Lozano           | Elias              | eal170001         | February 16, 2022 | 0.00            |
|        | Mullen           | Larry              | bbtraining04      | February 15, 2022 | 0.00            |

The UT Dallas eLearning team provides on-campus training and support services for faculty on Turning Point. Please email <u>elearning@utdallas.edu</u>.